# Atropos User's manual

## Jan Lönnberg

22nd November 2010

## **1** Introduction

Atropos is a visualisation tool intended to display information relevant to understanding the behaviour of concurrent Java programs, especially when they do not behave as expected. It allows a user to explore, through a graph-based view, how the operations performed when a concurrent Java program was executed interrelate.

## 1.1 Intended audience

Atropos has been designed to assist in the learning and teaching of concurrent programming in Java with a focus on using basic concurrency constructs such as semaphores, locks, monitors and conditional variables to construct simple concurrent programs and classes (on the order of a few hundred lines).

The target audience of Atropos consists of two groups: students of concurrent programming and their teachers. The primary use case is that the program to be visualised was written by a student (or a group of students working together) and misbehaves in some way, such as locking up or printing the wrong results. Students can use Atropos to find out why their programs do not work, helping them to correct their programs and possibly learn something about how concurrency works in Java. Similarly, teachers can use Atropos to help identify errors students have made in writing a program, which is useful when assisting and assessing students.

## 1.2 What Atropos does

Atropos displays and allows you to navigate through the operations performed when a program is executed. Atropos is entirely a post-mortem analysis tool; you cannot control program execution in any way through Atropos.

The input to Atropos is an execution trace of a Java program, consisting of a (partially ordered) sequence of executed JVM operations and any data they manipulate that Atropos cannot reconstruct simply by re-executing the operations, such as reading data from memory shared between threads or values generated by uninstrumented code.

When Atropos is used for debugging, the debugging process starts when a test fails, i.e. an execution of the program resulted in a *failure* (a divergence of the behaviour expected from the program) with a *symptom* (behaviour that has been detected to be wrong, such as crashing or incorrect output) that was detected through testing. A failure is incorrect behaviour caused by executing code with a *defect* (some incorrect code), and a symptom is incorrect behaviour that you have detected that was produced as a consequence of a failure. This is illustrated in Figure 1.

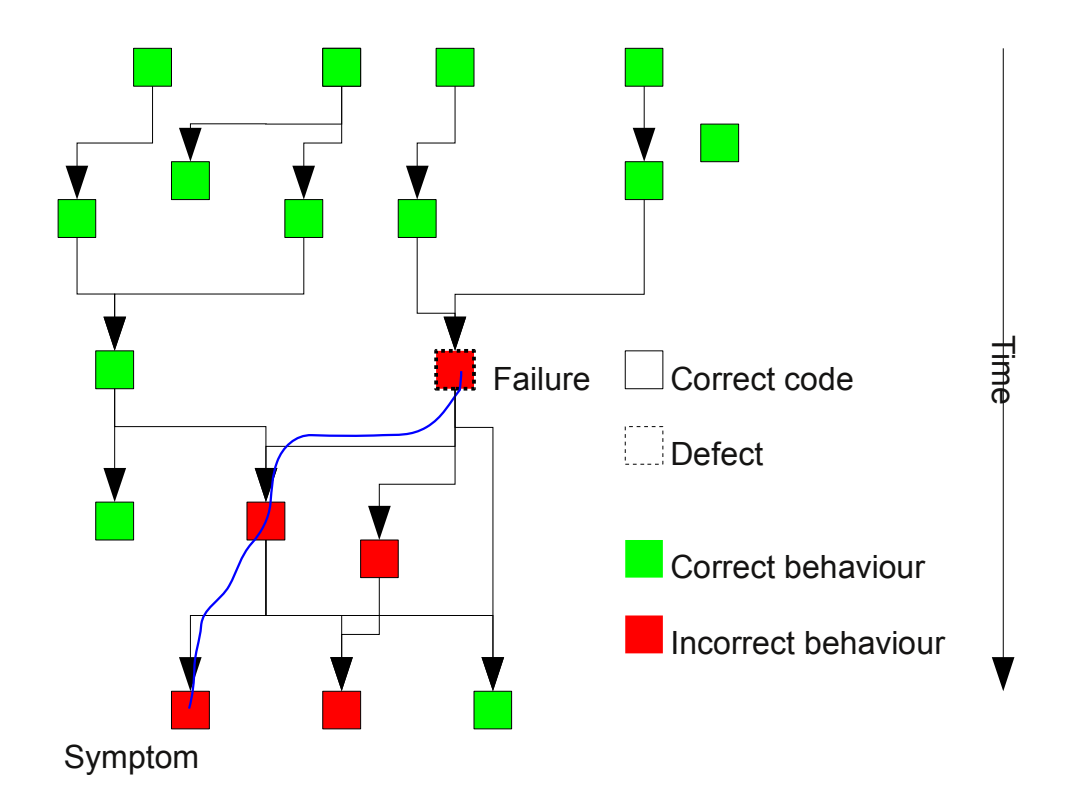

Figure 1: Propagation of incorrect behaviour

Note that these definitions depend on what you want your program to do and how. For this reason (and because communicating in detail how a program should work is essentially what writing it is about!), Atropos usually cannot tell the difference between correct and incorrect behaviour, but it can detect some indications of incorrect behaviour, such as a thread not being able to continue. Most of the time you will have to determine yourself which behaviour is correct and which is incorrect based on how you want the program to work. For the same reasons, Atropos cannot tell you which code is defective. Note also that the correctness of the behaviour of an operation is defined in terms of its effects (e.g. what variable values it wrote) compared to the expected result in the correct program rather than the relationship between the input to the operation and its output.

Atropos is based on the idea of debugging backwards; starting from the symptom and working backwards to the failure. Hence, the *starting points* shown by Atropos are at the end of a thread's execution, whether it ended normally, threw an uncaught exception or never terminated.

The visualisation Atropos uses to show you what happened in the program is based on a *dynamic dependence graph* (*DDG*). A DDG is a directed graph. The vertices of a DDG are executions of lines of code or blocks of code formed by grouping executions of lines together. The edges of a DDG are the *data* and *control dependencies* between these operations. The control dependencies of an operation are why the operation was executed in the first place and the data dependencies are the information the operation acted on. Essentially, the DDG contains every way in which an operation is affected by an earlier one.

## 2 Debugging strategies

Unlike traditional debugging tools, Atropos can explain why a program did what it did at a certain point in terms of what happened before. Hence, rather than stepping through the execution of a program until you find the point where it goes wrong, you can start from a point where you know the program has gone wrong and work your way back. If you take a wrong turn, you can easily backtrack and explore another path, since everything you've looked at is still shown (unless you've explicitly hidden it).

#### 2.1 Getting started

The starting point for a debugging session with Atropos is the point in your program's execution where you noticed the program is not working as expected. One of the simplest cases is that an exception was thrown that was not caught; this shows that the section of code throwing the exception could not continue. In a concurrent program, a deadlock may have occurred when none of the threads that were alive at the time could continue to run. In such cases, where a thread stops running because of a failure, Atropos can show you where the thread stopped and why and let you work backwards from there.

Because of this, it is helpful to make sure that your program stops or reports a problem as soon as one is detected. Unit tests are designed according to this principle and can be helpful in getting useful starting points for Atropos to show you.

#### 2.2 Finding where the execution went wrong

When working with Atropos, you are essentially constructing a graph that illustrates the chain of events from a failure to the symptom you started working backwards from. This graph is part of a larger graph that shows how everything that happened in the program is connected. A simplified example of such a graph is shown in Figure 1. For each operation, Atropos can show you everything that affected it (why it was executed and why it behaved the way it did). If an operation behaved incorrectly (shown in red), it is either because the code for that particular operation was wrong (a line of code was wrong or missing; shown with a dotted edge), because this code should not have been executed at this time or because the data used by the operation was wrong. In many cases, you may find several sources of incorrect behaviour, since incorrect behaviour may propagate to a later operation through many paths. In some cases, a correct result may be produced from incorrect data. You can find a bug in your program by following a chain of incorrect behaviour from the failure to the symptom (shown as a squiggly blue line in the figure). However, you may have to explore some of the rest of the execution to determine what the correct behaviour would be.

Debugging backwards is easy if you can tell whether a particular operation was performed correctly or not just by looking at it. Sometimes you may not be able to tell whether a particular operation was performed correctly without some information on the context in which the operation was performed. For example, if you have two variables that must have values that are consistent with each other, it may be hard to say whether one of the them has the right value without seeing the other. In this sort of case, you can explore the other operations performed by the program to determine what the state of the program was at the operation of interest.

How you can proceed depends on the type of operation you are looking at and what past incorrect behaviour has affected it. If an incorrect data value is used by an operation, the operation that wrote the value has behaved incorrectly and is a good place to continue searching. Every operation (except if no branching has yet occurred) can have been affected by branching, either directly (the branch resulted in it being executed) or indirectly (something else should have been executed before the operation), so if there's nothing wrong with the data, it may be a good idea to check whether the execution branched the right way.

#### 2.3 Recognising the problem

In some cases, you may find that the failure and the defect that caused it is easy to recognise once you reach the operation that caused the failure (e.g. multiplying where you should have divided). In others, you may need to examine the state of the program further. If only one thread is involved in the failure, you can typically pinpoint an operation that produced an incorrect effect even though the branches leading to it and the data it used were correct.

The failure may involve a problem with consistency of state between two or more threads; even so, you can recognise the failure by (at least) one thread doing something it should not. In the following description of Atropos, such a case will be presented.

## **3** Generating an execution trace

In order for Atropos to have sufficient information to reconstruct the execution of a concurrent program, the program that you want to examine has to be run with *instrumentation* that collects a trace of the program execution and outputs a trace file that can be used immediately (for example, to allow a student to start debugging once a failure has been noted to have occurred) or saved for later use by another person. For example, a teaching assistant may provide a student with a trace file to help her correct or understand her errors.

Before running your program, you need to compile it with full debugging information (javac -g).

If you are a student or teaching assistant working with a programming assignment, you may have been provided with a test package that combines unit tests with Atropos's instrumentation. To use the test cases in this package, see the documentation for that package.

Alternatively, to examine any<sup>1</sup> program with Atropos, you can use the generic test package. The generic test package simply runs the main method of the specified class and collects information on the execution of the program. To execute the test, enter the directory containing your class files (as if you intended to run your program normally) and execute "java -jar generic-test.jar (class name)" (substituting, as necessary, the correct paths to java and generic-test.jar). This will automatically create modified versions of your class files (all class files in the current directory and any directories within it) containing all the code needed to generate a trace and run (the modified version) of your program for one minute or until it terminates by itself, whichever comes first. To change the maximum execution time, add "-t(seconds)" before the class name. The execution trace is saved as log(class name). dmp in the current directory.

## **4 Preparing to examine a trace**

In order to visualise an execution trace, Atropos requires the following:

- The execution trace itself (.dmp).
- The (original) bytecode class files (.class) of all instrumented classes.
- The source code (.java) of all instrumented classes.

Please note that changes to the class files (caused by e.g. recompiling the class files with a different compiler) may cause Atropos to malfunction. Therefore, when transferring execution traces,

<sup>&</sup>lt;sup>1</sup>The limitations of the current version of Atropos are described in more detail in Section 6.

you are strongly advised to copy the source and class files together with the trace. Future versions of Atropos may include these files in the trace.

# 5 Examining an execution with Atropos

As an example in this section, a modified version of an example of an incorrect mutual exclusion algorithm for two threads will be used:

```
1 /* Copyright (C) 2006 M. Ben-Ari. See copyright.txt */
   /* Modified to exit if critical section counter shows something
2
       other than 1. */
3
   /* Second attempt */
4
   class Second {
5
        /* Number of processes currently in critical section */
6
        static volatile int inCS = 0;
7
        /* Process p wants to enter critical section */
8
9
        static volatile boolean wantp = false;
        /* Process q wants to enter critical section */
10
        static volatile boolean wantq = false;
11
12
        class P extends Thread {
13
             public void run() {
14
                  while (true) {
15
                      /* Non-critical section */
16
                      while (wantq)
17
                           Thread.yield();
18
                      wantp = true;
19
                      inCS++;
20
                      Thread.yield();
21
22
                      /* Critical section */
                      System.out.println("Number_of_processes_in_critical_section:_"
23
                                + inCS):
24
                      if ((inCS > 1) || (inCS < 0)) System.exit(1);
25
                      inCS--;
26
                      wantp = false;
27
                  }
28
             }
29
         }
30
31
        class Q extends Thread {
32
             public void run() {
33
                  while (true) {
34
                      /* Non-critical section */
35
                      while (wantp)
36
                           Thread.yield();
37
                      wantq = true;
38
                      inCS++;
39
                      Thread.yield();
40
                      /* Critical section */
41
                      System.out.println("Number_of_processes_in_critical_section:_"
42
                               + inCS);
43
                      if ((inCS > 1) || (inCS < 0)) System.exit(1);
44
```

```
inCS--:
45
                        wantq = false;
46
                   }
47
              }
48
         }
49
50
         Second() {
51
              Thread p = new P();
52
              Thread q = new Q();
53
              p.start();
54
              q.start();
55
         }
56
57
         public static void main(String[] args) {
58
              new Second();
59
         }
60
    }
61
```

The expected behaviour of this program is that it repeatedly allows one of the two threads to enter the critical section at a time. In particular, it is expected that the program will print, over and over again *ad infinitum* the line "Number of processes in critical section: 1". Instead, in the trace provided, the program prints "Number of processes in critical section: 0" before exiting.

The trace file used in this example is provided, together with the source code, in the examples directory at http://www.cse.tkk.fi/en/research/LeTech/Atropos/examples. You can generate your own trace, but it will almost certainly not (due to nondeterminism) match the one provided.

The problem with this program is that it does not guarantee mutual exclusion; both threads can be in the critical section at the same time. If the count of processes in the critical section is invalid when a process has entered the critical section, the execution is aborted to allow easier analysis.

To start Atropos, simply run atropos.jar ("java -jar atropos.jar"; again, substituting the correct paths as necessary).

This will open a Atropos window. Each window can show an execution trace, once you load one (**File/Open Trace...**). The trace for the example code will be in the same directory as the source code and class file and named logSecond.dmp. If you want to view several execution traces or have several views of one trace, you can create a new window using (**File/New Window**); each window is independent of all other windows (and can be resized and closed as usual) with one exception: **File/Quit** closes all windows. To close only one window, you can use **File/Close**.

The **Options** menu currently only allows you to toggle debug output on and off; you only need this if you are debugging Atropos.

Once you have opened a trace, the list at the top of the window shows the starting points for the DDG: select one of these and click **Show** to add it to the graph. In the example, you will see the final lines of code executed in each of the three threads in the example program, labelled with the thread they occurred in and the description of the operation (see Subsection 5.3); the main thread finishing the construction of a Second object and ending, and the two threads that fail to exclude each other. At least one of these will have ended on the sanity check of the amount of threads in the critical section ("Last operation in Thread 5: 25: if ((inCS > 1) || (inCS < 0)) System.exit(1); (118)" in the example trace), inCS, and terminated the program. Since we are expecting the program never to end at this line and it did, this is clearly a symptom of a failure and

hence a good starting point for exploring what went wrong. Selecting this from the list at the top of the screen and clicking **Show** will display a single vertex representing the point at which execution ended.

The **Clear** button empties the view; this is useful if you want to start exploring a trace from the beginning without reloading the trace.

## 5.1 Dynamic dependence graph visualisation

The visualisation upon which Atropos is based is a dynamic dependence graph that explicitly shows how the results of executed operations depend on other, previously executed, operations.

As the full DDG of a program execution is likely to be very large, only a small portion that the user has explicitly requested is shown. Essentially, the visualisation explains what happened in an operation in terms of previous operations. Once the user has found an operation that does the wrong thing despite being executed at the right time and operating on the right data, he has found a failure and the executed code is part of a defect.

## 5.2 Names

While local variables and classes have names that are unique in context, other entities do not have an obvious name by which they are identified. Objects are referred to as  $\langle class \rangle - \langle id \rangle$ , where  $\langle id \rangle$  is a positive integer that makes the name unique for each object. Fields and methods of objects and classes are referred to as  $\langle object/class \rangle$ .  $\langle field \rangle$ . For convenience, the value of strings is shown after their name in quotation marks.

#### 5.3 Operations

The operations shown are limited to the operations in the instrumented code (i.e. the user's program and, if you have used a test case provided by your teacher, the test code). These operations are all performed by Java bytecode (i.e. there is no native code).

The unit of code usually shown in Atropos as a vertex in the graph is the execution of a line of code. Each vertex is shown as a box. The box contains a textual description of the operation. The information shown in a vertex consists of the number of the executed line and the line of source code, if the vertex corresponds to a line of source code. This is followed by the number of operations executed in the thread at the time the operation was executed. For example, the line that ends the execution of our example in the example trace is:

25: if ((inCS > 1) || (inCS < 0)) System.exit(1); (118)

The code shown is line 25 of the source code, and it was executed as operation 118 in its thread.

To show the line of code executed before one shown as a vertex, you can right-click the vertex and choose **Show previous line**. This allows you to see the whole program execution, one step at a time, although this is seldom a convenient way to do so. If you use this on the one visible operation in the example, you will see the call to print the number of processes in the critical section that was executed before the program exited. This allows us to find another symptom (the unexpected output) and examine what caused it.

Vertices are arranged in chronological order from top to bottom, arranged in layers. Specifically, if one operation happened before another, it will be above it. Two vertices being next to each other does not imply they were executed simultaneously except in the sense that neither is known to have preceded the other. Vertices are horizontally positioned by thread (i.e. operations executed by a

thread form a column). Threads are ordered by creation time from left to right. Above the vertices that belong to the execution of a method call, the name of the method and the object or class on which it was called is shown, together with the arguments to the call. Indentation is used to indicate nesting of method calls; the further to the right within a thread a vertex is, the deeper nested the call is.

The vertices representing lines can be combined with other lines in the execution of a method call to form a single vertex representing the entire method call. Repeating this operation results in vertices representing enclosing method calls, proceeding down the call stack to the method from which the thread started. To perform these operations, right-click the vertex and select one of the combining or splitting operations. To combine a vertex and any other vertices representing parts of the same method execution, choose **Combine into parent operation**; this replaces lines of code or method executions within a method execution with a single vertex. To split these vertices back to their constituents, choose **Show all child operations**. If you only want to show vertices that would be connected to something in the graph, choose **Show child operations with visible edges** instead. To remove a vertex from the graph, choose **Hide**.

In the example, combining a vertex into its parent operation would replace it with a vertex representing either the main method (in the case of the main thread) or run method (for the other two threads). As this example makes little use of method calls, these operations are not particularly useful.

#### 5.4 Dependencies

Dependencies are shown as arrows between vertices.

The dependencies between operations that are to be shown are:

- Data/communication dependencies: data produced by one operation and used by another:
  - Local variable values (shown as variable name where available and value)
  - Fields (shown as class (for static fields) or object (for non-static fields) name and value)
  - Values on the JVM stack (value only shown)
- Control dependencies:
  - Operations that are executed because of a conditional branch (in practice, the enclosing true if or while or similar conditional)

The set of dependencies of a vertex representing a set of operations is the union of the sets of dependencies of the operations (with dependencies within the set removed). For example, if you collapse a thread to a single vertex, the data it used was all the data read by the thread that was written by another thread.

By default, to keep the visible graph manageable, all dependencies of vertices are hidden. To show a dependency, the user must select it from the context menu of the vertex it starts from or ends at. This may add vertices to the graph.

To show where a value read by an operation came from, choose the relevant value from the **Show data source** submenu of the context menu of the vertex. Similarly, to show where a value written by the operation was used, select the value from the **Show data use** submenu of the context menu of the vertex. Both these submenus have corresponding commands to show all data sources and uses at once; a warning is shown if this makes the graph much bigger. In the example, you can

go from an operation that uses inCS to the operation that wrote that value; repeatedly doing this allows you to find the points where the critical section was entered and exited. In particular, you should use this on the operation that exited the program to find out what value(s) of inCS it read that caused it to exit the program and on the print statement preceding it. This will show you that two different values of inCS were read by these operations: 0 from an incrementation by P and -1 from a decrementation by Q. This explains why the program exited despite printing out that inCS was 0; the value was changed immediately afterwards to -1 by the other thread.

Using either one of these two commands, you can trace all the calculations and assignments involved in producing a variable value back to the constants that the calculations started from. In the example, checking the data source of the decrement of inCS to -1 will show that it indeed used the value from the increment we already found. Continuing to show data sources for the source operations thus uncovered allows us to trace the development of inCS backwards. We would expect inCS to be 0 when neither thread is in its critical section and be increased to 1 when one is and then be decreased back to 0 when that thread leaves. This is not the case. Hence, we want to look at the origin of the values of inCS. Going three steps back this way, we see that P has toggled it between -1 and 0 instead of 0 and 1 and on the fourth step back, we see that Q has left its critical section at line 45 (operation 39) and correctly given inCS the value of 0. The very fact that we have both threads leaving their critical section without one of them entering in between, showing that they both were in the critical section at the same time, is a clear indication that we are seeing the consequences of lack of mutual exclusion. Also, it means that inCS still has an unexpected value. Continuing two more times back shows us where inCS got its original value of 0. The initial value of inCS was obviously correct, but there is no sign of the expected increment by P when it first entered the critical section, before operation 39.

To examine why an operation was executed, you can back-track to the previous conditional using **Show previous branch**. In the example, you can use this to find, for example, when the decision was made to allow a process into its critical section. In particular, we want to know how P and Q got into their critical sections at the same time. Requesting the previous branch of Q's operation 9 and the previous branch of the previous branch of operation 39 in P will show you that both P and Q exited their busy-waiting loops at operation 4.

Naturally, the reason for both threads unexpectedly entering their respective critical sections can be found by examining the source of the data used as a loop condition. Examining where the value of wantp and wantq involved in these branches came from will show that both flag variables were false at the time they were read. In other words, what is wrong in the program is that both threads may see that the other thread does not want to proceed; the defect is in the condition that allows the threads to enter the critical section (or in the setting of the flags). Hence they both enter the critical section simultaneously, allowing two concurrent changes to inCS, resulting in this variable also behaving incorrectly. You can indeed find the missing increment of inCS by working forwards from the value of inCS it read (the initialisation) by checking where this value was used. This confirms that two increments of inCS (one in P and one in Q) read the same value of inCS (i.e. they executed simultaneously) and the increment in Q overwrote the value written by P, causing inCS to have a value 1 lower than expected.

Repeatedly showing the previous branch shows you all the conditional statements that were executed up to the point you started from; all the places at which a thread's execution would have gone in a different direction had the condition been different.

## 6 Limitations

Currently, Atropos only works with full Java programs that start from a main method. This method must be in an instrumented class. Facilities to examine code started in other ways (e.g. as a servlet in a web server) may be added at a later date.

Exception handling is currently unimplemented; Atropos will probably crash if your code catches exceptions. As a workaround, make sure the executions you examine do not execute catch blocks.

Atropos is only aware of what happens in one Java VM; support for distributed programs may be added at a later date. Only the execution of instrumented code is shown and dependencies can only be calculated between operations in instrumented code; this is a limitation of the Java bytecode instrumentation approach. Native code cannot be instrumented at all. Attempting to instrument certain classes in the Java standard library, especially classes used by the instrumentation or the class loader, such as java.lang and java.io, will cause strange and almost certainly undesirable behaviour (probably instant crashes). Furthermore, these classes may have different implementations in different VMs. In practice, this means that dependency information is not calculated for e.g. the collections in java.util. Also, you should not use synchronized on instances of system classes; this is not a good idea anyway, as these classes may have implementation-dependent synchronisation behaviour. You can circumvent these issues by replacing these classes with corresponding ones outside the standard library (future versions of Atropos may automatically perform this substitution for commonly used classes).

Atropos generates the entire DDG of the execution in memory when it loads a trace; this severely limits the size of the execution trace that you can examine. You may find that you easily run out of memory when examining an execution trace. In this case, you should try to make the program execution as short as possible in terms of the amount of operations that are executed in your code. In particular, it is a good idea to stop program execution as soon as its behaviour is seen to diverge from the expected. Future versions will probably use memory more efficiently.